# How to Enable Cookies on the iPad

Cookies are small pieces of data that websites store on your device to remember your preferences and login information. Enabling cookies on your iPad can enhance your browsing experience by allowing websites to function correctly and remember your settings. In this guide, we'll walk you through the steps <u>How to enable cookies on the iPad</u>, ensuring a smoother and more personalised web experience.

# **Accessing Settings:**

To enable cookies on your iPad, you need to access the device's settings. Locate and tap on the "Settings" app, which is represented by a gear-shaped icon and is typically found on your home screen.

## Scroll Down:

Within the Settings app, scroll down to find the "Safari" option. Safari is the default web browser on iOS devices, and this is where you can manage your cookies settings.

## Tap on Safari:

Tap on the "Safari" option to access the browser's settings.

#### **Privacy & Security:**

In the Safari settings, scroll down until you find the "Privacy & Security" section. This is where you can enable or disable cookies and other privacy-related settings.

#### **Cookies:**

Under the "Privacy & Security" section, you will see the "Block All Cookies" option. By default, this option is usually set to block all cookies. To enable cookies, tap on this option.

#### **Choose Preferred Setting:**

You will be presented with three options:

Always Block: This option will prevent all websites from storing cookies on your iPad. Allow from Websites I Visit: Selecting this option allows cookies from websites you visit regularly.

Allow from Current Website Only: With this option, only the website you are currently browsing can store cookies on your device.

# Select Your Preference:

Choose the option that suits your preferences. If you want to enable cookies for most websites, it's recommended to select "Allow from Websites I Visit."

# **Confirmation:**

Once you've made your selection, Safari will display a checkmark next to your chosen option, indicating that cookies are now enabled for your selected preference.

## **Exit Settings:**

After making your choice, exit the Settings app by pressing the home button or using a gesture, depending on your iPad model.

# **Restart Safari:**

Open the Safari browser to ensure that your changes take effect. You should now be able to enjoy the benefits of cookies on websites you visit.

Enabling cookies on your iPad is a simple process that can significantly enhance your browsing experience. Keep in mind that while cookies can personalise your online experience, they also have privacy implications. It's a good practice to periodically review and manage your cookie settings to ensure your online privacy is maintained.

In summary, enabling cookies on your iPad involves accessing the Safari settings, navigating to the Privacy & Security section, and selecting your preferred cookie option. By following these steps, you can enjoy a more personalised and functional web experience on your iPad.